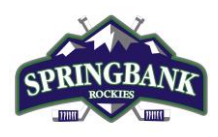

## Respect in Sport – Parent Add a Child.

## Please print this information sheet for your reference

Hockey Calgary requires every player registered for minor hockey to have a valid Respect in Sport – Parent certificate associated with the player's Hockey Canada profile. This document is intended to assist you to add your child(ren) to your RIS account if you have not done so already or need to add a sibling not previously listed.

Visit the Hockey Alberta Respect-In-Sport - Parents website.

1. Select your language preference.

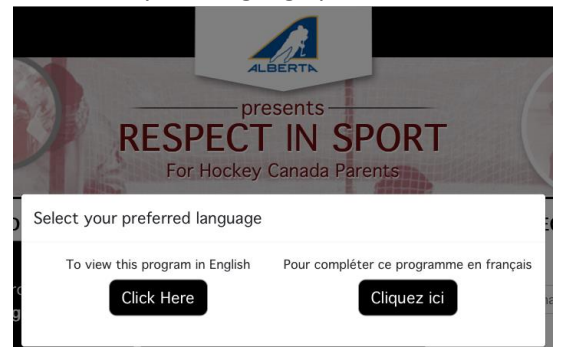

2. Log into your Respect in Sport (Parent) Account.

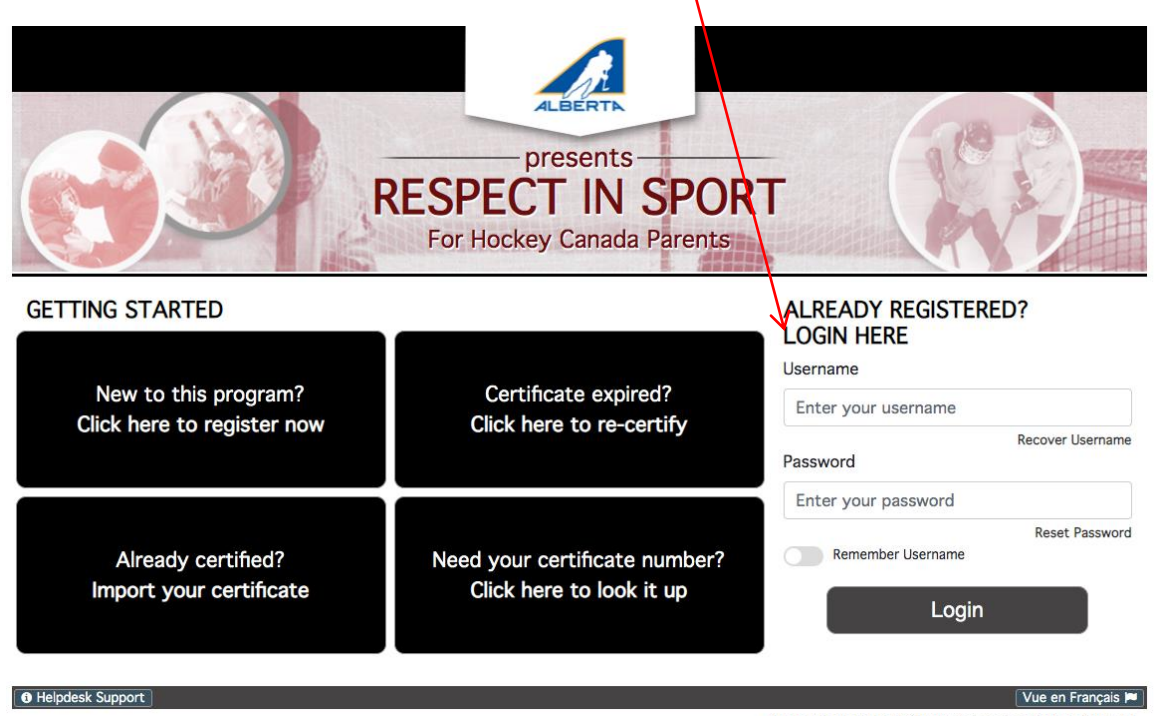

Respect in Sport is a registered trademark of Respect Group Inc.

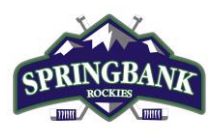

3. Click on "Profile".

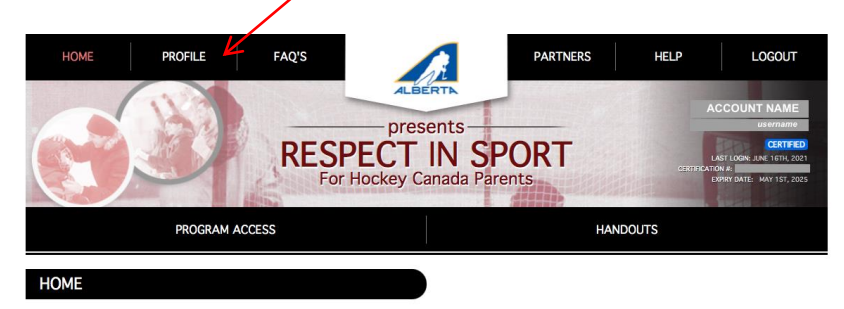

4. Click on "Child Management" under Profile Information.,

| HOME F                                                                                     | PROFILE                                | RESPI            | prese                   | nts<br>N SPO                   | PARTNERS    | HELP   | LOGOUT<br>ACCOUNT NAME<br>username<br>CERTFED<br>LSST LOGN: JUN: 1671, 2021 |
|--------------------------------------------------------------------------------------------|----------------------------------------|------------------|-------------------------|--------------------------------|-------------|--------|-----------------------------------------------------------------------------|
|                                                                                            | PROGRAM ACCESS                         | For H            | ockey Ca                | hada Parents                   | HA          | NDOUTS | ICATION #:<br>Expression and the may 1st, 2025                              |
| PROFILE PAGE                                                                               |                                        |                  |                         |                                |             |        |                                                                             |
| Profile Creation Date:<br>June 15th, 2021<br>Current Certification Date<br>June 16th, 2021 | Last Login:<br>June 16th, 2021 @<br>:: | 12:36 am (EST)   | Last Comp<br>Completion | eted Module/Section:<br>Survey | Certificati | on #:  |                                                                             |
| Profile Information                                                                        | Reset Password                         | Certificate and  | Takeaways               | Payment Receip                 | t Privacy P | olicy  | * Required field                                                            |
| This section lists all in                                                                  | formation provided                     | when you registe | ered your acc           | ount.                          |             |        |                                                                             |
| Account Information                                                                        | n Child Managen                        | nent Re-certif   | y Now                   |                                |             |        |                                                                             |

5. Click "ADD CHILD". This will match an existing Hockey Canada ID to your child(ren) or it will generate a one if there isn't an existing Hockey Canada ID for them. This allows Springbank to receive record of the RIS-P certificate for the player(s).

| Profile Inform             | ation                            |                     |        | * Required fie            |
|----------------------------|----------------------------------|---------------------|--------|---------------------------|
| nis section lists all info | rmation provided when you regist | tered your account. |        |                           |
| Account Information        | Child Management                 |                     |        |                           |
|                            |                                  |                     |        |                           |
|                            |                                  |                     |        |                           |
| Full Name                  | Birth Date                       | Association         | Gender | Hockey Member ID          |
| Child's name               | month/day/year                   | SPRINGBANK          | Male   | 13 Digit Hockey Canada ID |
| Child's name               | month/day/year                   | SPRINGBANK          | Male   | 13 Digit Hockey Canada ID |
|                            |                                  |                     |        | _                         |

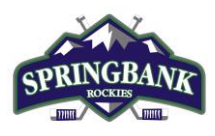

## 6. Complete the required information for the child.

| Add A Child To   | o Your Profile     | :                      | ×                        | IMPORT<br>"SPRINC |
|------------------|--------------------|------------------------|--------------------------|-------------------|
| First Name *     |                    |                        |                          | an alpha          |
| Enter your child | s first name as    | shown on their birth   | n certificate or entered | lf you u          |
| Last Name *      | select C           |                        |                          |                   |
| Enter your child | s last name as s   | shown on their birth   | certificate or enterec   |                   |
| Date of Birth *  |                    |                        |                          | Click "S          |
| Enter your child | l's correct date   | of birth. This is a re | equirement for providi   |                   |
| Gender *         |                    |                        |                          |                   |
| ⊖ Male ⊖ Fema    | ale                |                        |                          |                   |
| Street Number *  | Street Name *      |                        | Unit Number              |                   |
|                  |                    |                        | Optional                 |                   |
| City *           | Province *         | Country *              | Postal Code *            |                   |
| Association *    |                    | Search Filt            | Clear Selected           |                   |
| Hockey Alber     | rta Parent         |                        |                          |                   |
|                  |                    |                        |                          |                   |
|                  |                    |                        |                          | -                 |
| S<br>Save an     | AVE<br>d Add Child | Close                  | CANCEL<br>Without Saving |                   |

**IMPORTANT**: Under "Association\*", select "SPRINGBANK" only! Click on the + sign for an alphabetical list of all associations.

If you use the search filter, - Do NOT select Calgary Springbank Jr C!

Click "SAVE and Add Child" at the bottom.

7. If there is an existing Hockey Canada ID profile matching the information entered for your child, you will be prompted to select their profile and continue to match that profile to the child you are entering. If there is no match, this step will not appear and a Hockey Canada ID will be generated for your child.

8. If you have more than one child to add to your profile, please repeat Step 5-7 until all children, and Hockey Canada(HCR) ID numbers are listed.

NOTE: If by chance a Hockey Member ID is blank for an existing child, click on the child's name and click "EDIT CHILD". Confirm their information and association selected is "SPRINGBANK" and match the profile with the one found in the Hockey Canada Registry. This will re-match their existing Hockey Canada ID profile with your Respect in Sport-Parent account.